# TÉLÉCHARGER UN LIVRE NUMÉRIQUE

SUR UNE TABLETTE -- OU --UN SMARTPHONE

#### **AVEC L'APPLICATION BAOBAB**

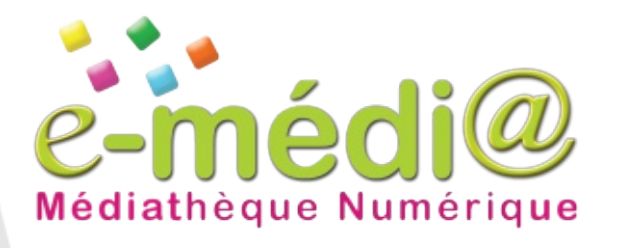

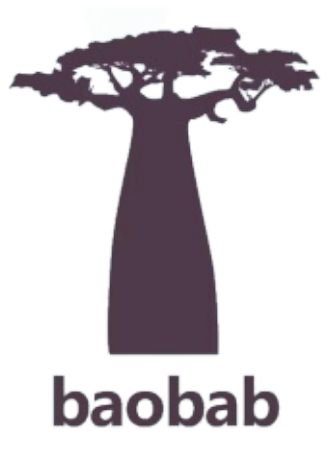

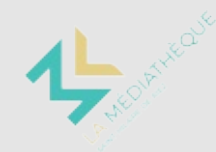

MEDIATHEQUE

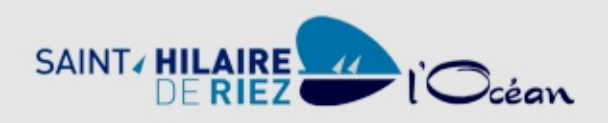

#### télécharger et préparer l'appli

Rendez-vous dans le magasin d'application de votre appareil :

**Play Store** pour les appareils avec Android **Apple Store** pour les appareils de la marque Apple

Faites la recherche "Baobab" édité par Dilicom. Cliquez sur Installer.

| COMMENT                                                              | ÇA MARCHE ?                                                                                                    |  |  |  |
|----------------------------------------------------------------------|----------------------------------------------------------------------------------------------------|--|--|--|
| MODALITÉS DU PRÊT DE LIVRES<br>NUMÉRIQUES                            | LIRE AVEC UNE LISEUSE                                                                                                    |  |  |  |
| COMMENDE LIVRES NUMÉRIQUES PEUT-ON<br>TÉLÉCHARGER ?                  |                                                                                                    |  |  |  |
| NOMERE MAXIMUM DE PRÊTS                                              |                                                                                                    |  |  |  |
| DURÉE DU PRÉT                                                        |                                                                                                    |  |  |  |
| NOVINE MAXIMUM DE RÉSERVATIONS                                       | QUELS TYPES DE LISEUSES SONT COMPRIMIES ?                                                                                            |  |  |  |
| NOMBRE MAXIMUM DE PROLONGATIONS                                      | COMMENT TELEOWINGER UNLEWIE HUMERIQUE SUB-<br>UNE LISEUSE ?                                                                          |  |  |  |
| COMMENT VÉRIFIER VOTRE HESTORIQUE DE PRÊTS DE<br>LIVRES HUMERIQUES ? | Visiennez is vidéo zamment tálóchanget un live: numérique                                                                            |  |  |  |
| ÉSERVER UN LIVRE NUMÉRIQUE                                           | Gur um Tanuar *<br>Elegens<br>1 - Caler an derothan Acobe                                                                            |  |  |  |
| COMMENT RÉSERVER UN LIVRE NUMÉRIQUE ?                                | <ol> <li>Installer sur vore sistinaeur Adobe Gighal Editions 3:0</li> <li>Emprunoz et transferer un livre our vore lasses</li> </ol> |  |  |  |
| MA RÉSERVATION EST DEPONIBLE, COMMENT LA<br>TELÉCHARGER ?            | 4 - Ettourner in livre emprunet                                                                                                    |  |  |  |
| COMBIENDE TEMPS AV JE POUR TÉLÉCHANGER MA<br>RÉSERVATION ?           | POURQUOI TÉLÉCHWREER LA VERSION 2/0 D'ADORE<br>DIGITAL EDITIONS ?                                                                    |  |  |  |
| COMBEN DE RÉSERVATIONS PUES-RE FAIRE >                               | 7AU UN PROBLÉME DE TRANSPERT DES LIVRES<br>INUMÉRIQUES SUR MA LISEUSE                                                                |  |  |  |
| FOCUS SUR LES TEMPS D'ATTENTE LIÉS AUX<br>RÉSERVATIONS               |                                                                                                    |  |  |  |

Démarrer l'application en tapant sur son icône.

Après un écran de chargement, choisir "**Mes bibliothèques**" sur l'écran puis "**Ajouter un compte**".

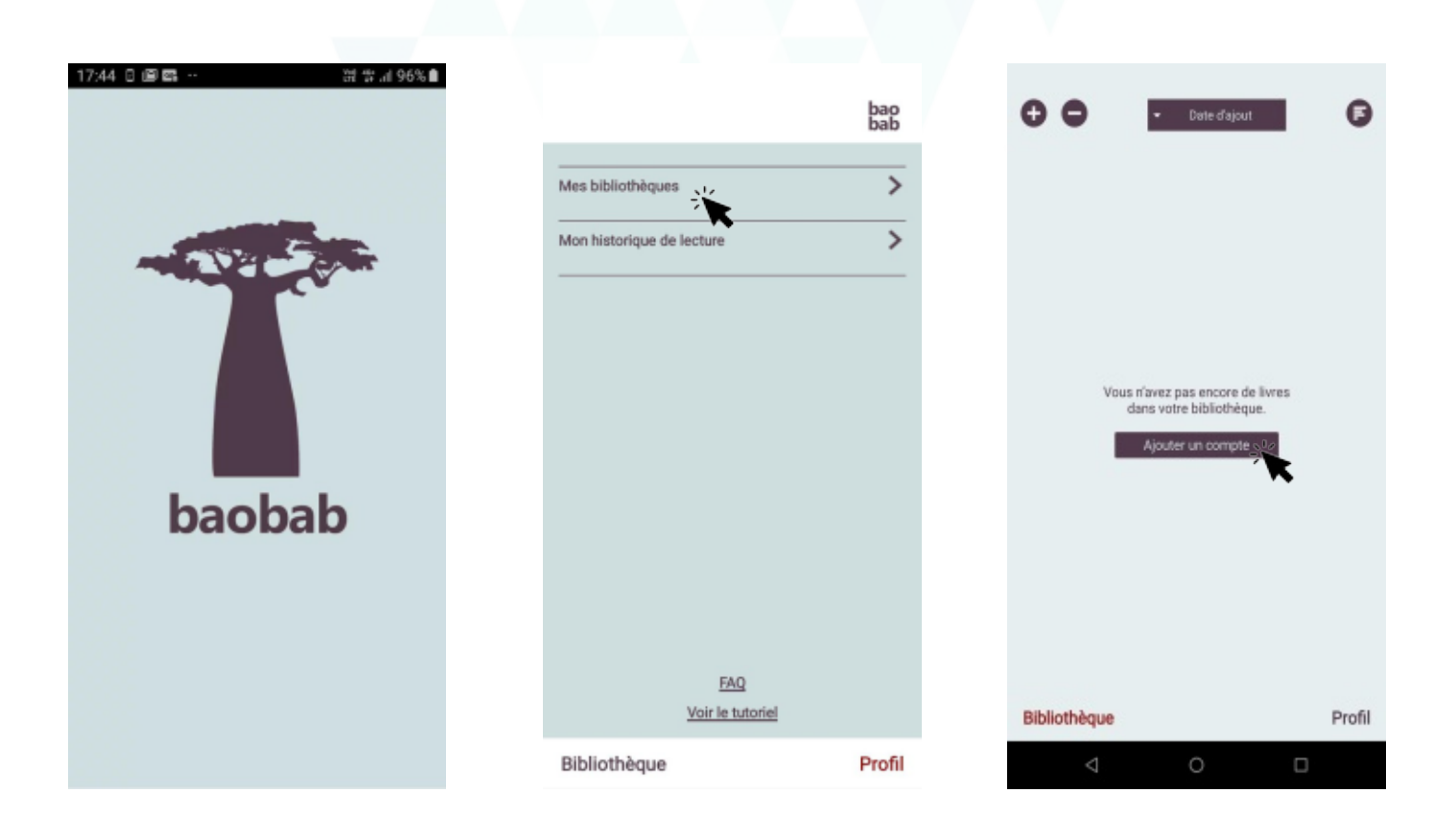

Dans la zone de recherche proposée, taper "saint hilaire de riez".

Puis cliquer sur **MEDIATHEQUE DE SAINT-HILAIRE-DE-RIEZ** dans les propositions qui s'affichent.

Sur le nouvel écran, remplir la ligne **Identifiant Usager** avec votre identifiant e-medi@ et la ligne **Mot de passe** avec votre mot de passe pour e-medi@ et valider en cliquant sur **Enregistrer**.

| G                    | Mes bibliothèques | bao<br>bab | O                  | Mes bit                                 | bliothèques                 | bao<br>bab | O                                              |                    | bao<br>bab |
|----------------------|-------------------|------------|--------------------|-----------------------------------------|-----------------------------|------------|------------------------------------------------|--------------------|------------|
| Recherche            |                   |            | O sair             | nt hilaire de riez                      |                             |            | Nom<br>MEDIATHEQUE DE SAIN                     | IT-HILAIRE-DE-RIEZ |            |
| saint hilaire de rie |                   |            | MEDIATH<br>, FRANC | HEQUE DE SAINT-HI<br>E, SAINT-HILAIRE-D | LAIRE-DE-RIEZ<br>E-RIEZ, FR | 0          | Adresse<br>, FRANCE                            |                    |            |
| Rechercher           | Critèr            | es avancés |                    |                                         | ĸ                           |            | Identifiant bibliothèque (GLI<br>3056000572501 | N)                 |            |
|                      |                   |            |                    |                                         |                             |            | Identifiant usager                             | _                  |            |
|                      |                   |            |                    |                                         |                             |            | Mot de passe                                   | •                  |            |
|                      |                   |            |                    |                                         |                             |            | Enregistrer                                    | •                  | Supprimer  |
|                      |                   |            |                    |                                         |                             |            |                                                |                    |            |
|                      |                   |            |                    |                                         |                             |            |                                                |                    |            |
|                      |                   |            |                    |                                         |                             |            |                                                |                    |            |
|                      |                   |            |                    |                                         |                             |            |                                                |                    |            |
| Bibliothèque         |                   | Profil     | Bibliot            | hèque                                   |                             | Profil     | Bibliothèque                                   |                    | Profil     |
| ⊲                    | 0 0               | J          |                    | $\triangleleft$                         | 0 0                         |            | $\triangleleft$                                | 0                  |            |

L'application est alors prête à récupérer vos prêts faits sur e-medi@.

## télecharger un livre sur e-medi@

Rendez-vous sur : https://emedia.vendee.fr/livres-numeriques.aspx

Se connecter à son compte en cliquant sur le bouton **Connexion** en haut de la page.

En cas de première utilisation d'emedi@, vous devez vous inscrire sur : <u>https://emedia.vendee.fr/register.aspx</u> avec le code fourni à l'accueil de la médiathèque

Choisir le livre parmi les **nouveautés** ou parmi la liste complète en cliquant sur "**Accéder** à tout le catalogue".

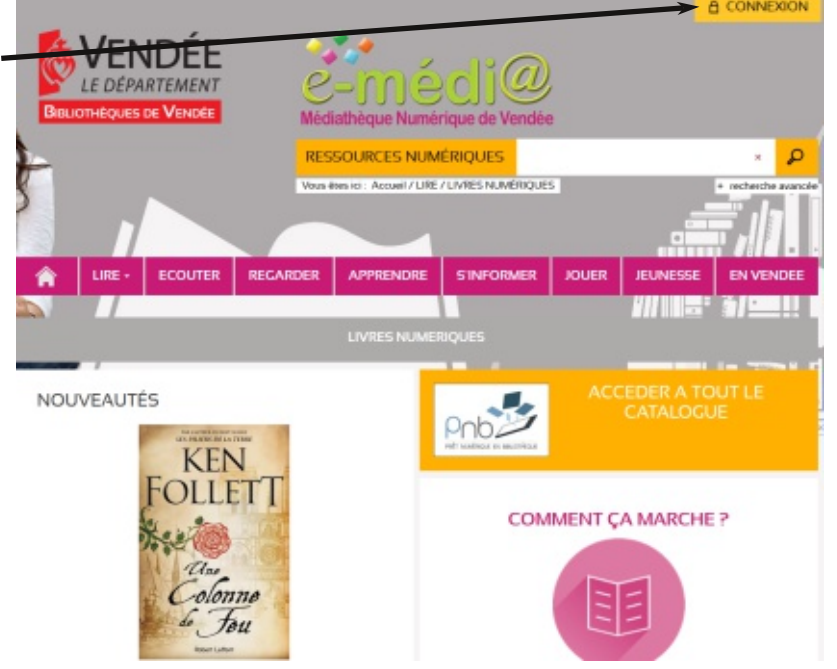

#### Cliquez sur le bouton "Accéder au document".

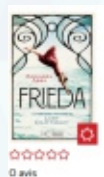

FRIEDA - La Véritable Histoire de Lady Chatterley Live numérique Abbs, Annabel Auseur Edite par HC éditions - 2020 Source : PNB - Dilicom Le destin d'une ferme exceptionnelle. Une histoire d'amour qui est devenus synonyme de libération sexuelle. En 1982, une jeune baronne allemande vivair d

R

Notingham commet l'iméparable : elle quiste son confortable l'oyer et ses texis adotables enfants pour vivre son amour. La décision de Frieda von Richthofen va denner naisaurce à l'un des plus garads scandales de son temps. Mais qu'eu-ce qui peut pousser une femme à quitter ses enfants ? Quel amour peut être plus font que celui d'une mêre ? Inspiré d'une histoire wraie, Frieda racorne le parcours courageux de celle qui a inspiré l'asure de D.H. Lawrence et notamment le três safarraix roman L'Amaré de lady Chattenby. Il explore les sentiments et les émotions complexes qui traversent une femme qui se bai pour être à la fois libre et mêre. Des quaitors qui relearment encoe aujourd'hai.

Si le bouton **Télécharger** n'est pas disponible, un bouton **Réserver** permet d'être prévenu quand le document sera empruntable.

La durée maximale du prêt vous est communiquée.

Cliquez sur Télécharger.

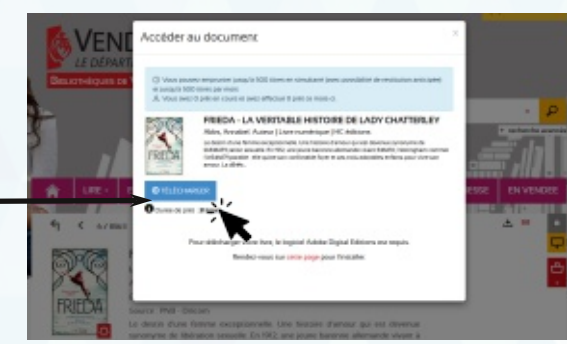

### récupérer le livre

Retourner sur le smartphone ou la tablette et ouvrir l'application "Baobab".

Cliquer sur "Récupérer mes prêts".

Les prêts faits sur le site e-medi@ doivent apparaître dans la bibliothèque.

Dans le livre ouvert, tourner les pages en glissant vers la gauche ou la droite au milieu de l'écran ou en tapant sur la droite ou la gauche de l'écran selon les appareils. Cliquer sur le bas de l'écran pour faire apparaître les **informations** du livre et régler les paramètres (Polices, Taille, fond d'écran, marges ,etc.).

Dans l'onglet Informations, vous pouvez restituer le livre à la fin de votre lecture.

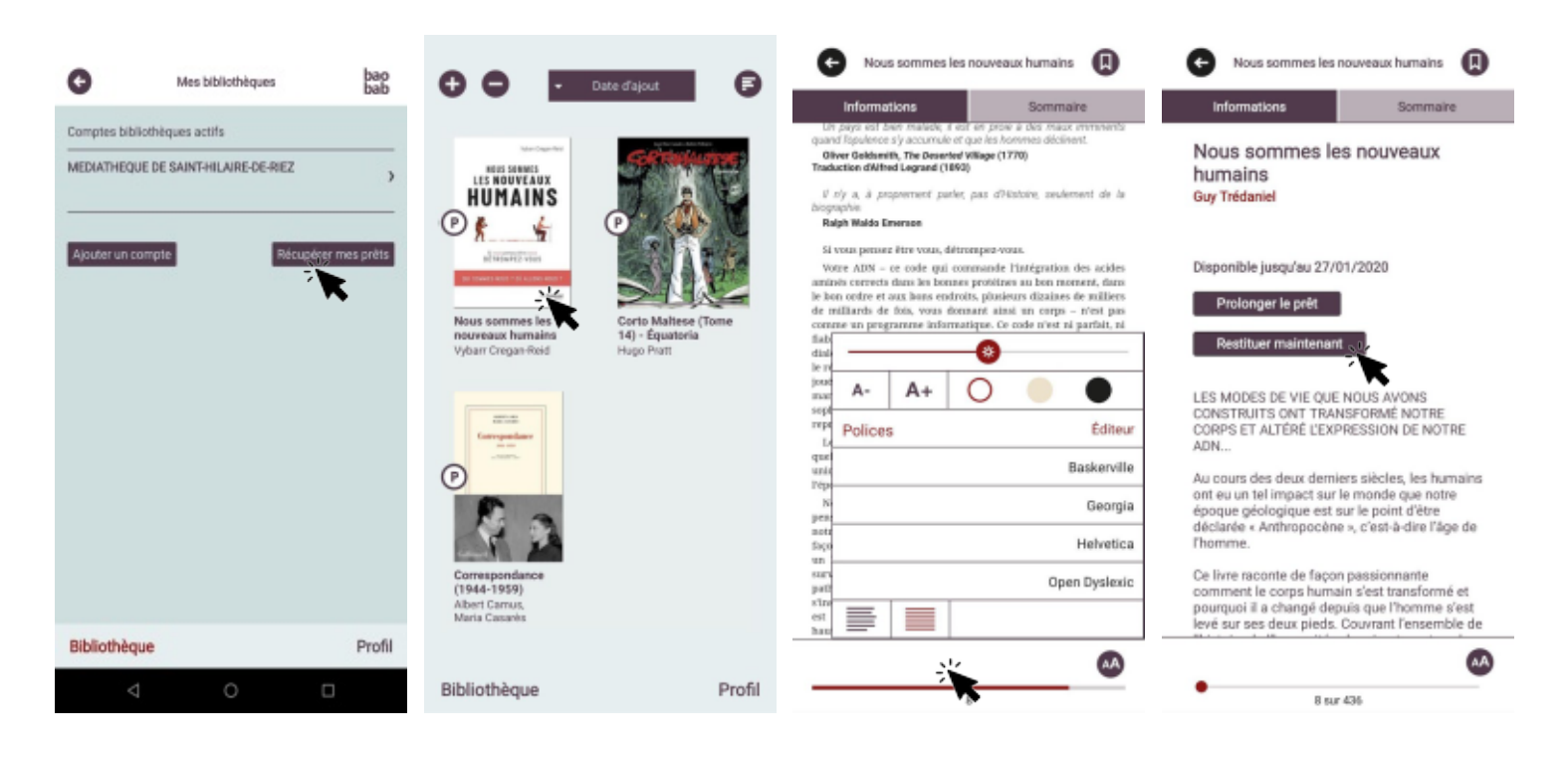